Agg.11/03/2021

## 01.- Download del file

Scaricare il file auto scompattante nella cartella dov'è installata la procedura che si deve aggiornare.

Solitamente il percorso può essere :

C:\Programmi\DeltaServizi\NotaUe.Net

## 02.- Esecuzione aggiornamento

Procedere al lancio dell'aggiornamento con un doppio click sull'eseguibile scaricato.

Verificare che il percorso della cartella dove è installato NotaUE sia corretto.

( vedi immagine allegata )

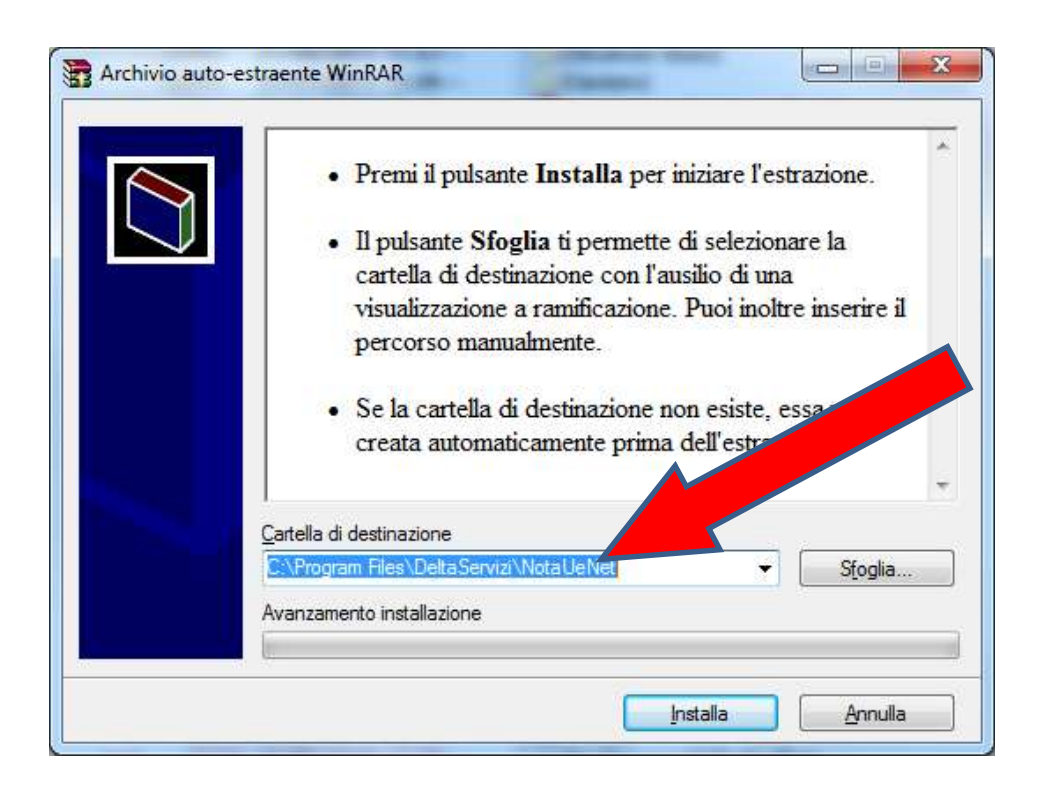

Se la destinazione è corretta, premere il pulsante [ Installa ].

## 02.- Aggiornamento Programmi

Verrà richiesto di sovrascrivere i file,

RISPONDERE [ Si a Tutti ] CLICCANDO IL BOTTONE EVIDENZIATO.

| ll file s<br>Update\20120 | eguente è già es<br>NPatch \AppBase | sistente<br>e. <mark>dli</mark> |
|---------------------------|-------------------------------------|---------------------------------|
| Vuoi sostituire i         | l file                              |                                 |
| 5.095<br>modifi           | .424 bytes<br>cato il 20/04/20      | 11 17:07                        |
| con questo?               |                                     |                                 |
| 5.095<br>modifi           | .424 bytes<br>cato il 20/04/29      |                                 |
| Si                        | Si a Tutti                          | Rinomina                        |
| No                        | No a Tutti                          | Annulla                         |

Attendere l'aggiornamento dell'applicativo.

| Update              | X  |
|---------------------|----|
| Fine aggiornamento. |    |
|                     | ОК |

Premere [ OK ], l'aggiornamento è stato effettuato correttamente.

Per ulteriori informazioni e assistenza all'installazione, è disponibile il servizio di assistenza alle procedure MERGER al numero telefonico 0461/042222.

Delta Informatica Spa

Team Merger